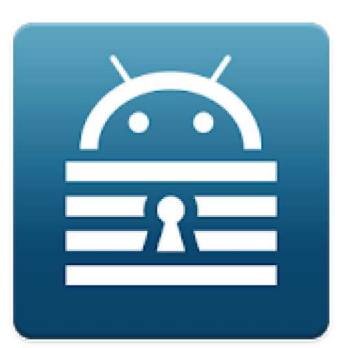

# Keepass2Android Offline

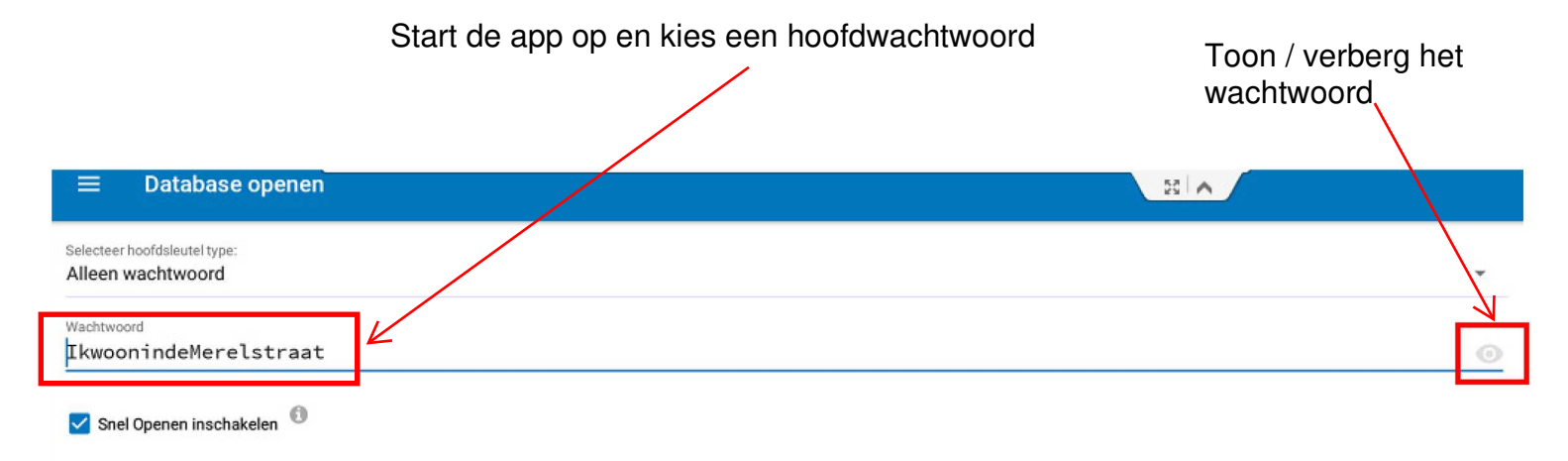

| WIJZIG DATAB       | ASE |   |   |   |            |   |   |   |   | OPENEN             |
|--------------------|-----|---|---|---|------------|---|---|---|---|--------------------|
| 1                  | 2   | 3 | 4 | ļ | 5          | 6 | 7 | 8 | 9 | 0                  |
| а                  | z   | е | r | t | у          | u | i | 0 | р | ×                  |
| q                  | S   | d | f | g | h          | j | k | T | m | Ø                  |
| $\hat{\mathbf{C}}$ | w   | x | с | V | b          | n | Ţ | ! | ? | $\hat{\mathbf{C}}$ |
| ?123               | ,   | ۲ |   |   | Nederlands |   |   |   |   | ?123               |
|                    |     |   |   | 7 | 0          |   |   |   |   | 1111               |

| ≡ Database openen                                 | 50 A   |
|---------------------------------------------------|--------|
| Selecteer hoofdsleutel type:<br>Alleen wachtwoord | •      |
| Wachtwoord                                        | 0      |
| Snel Openen inschakelen                           |        |
|                                                   |        |
| WIJZIG DATABASE                                   | OPENEN |

We zien de verschillende GROEPEN van de database

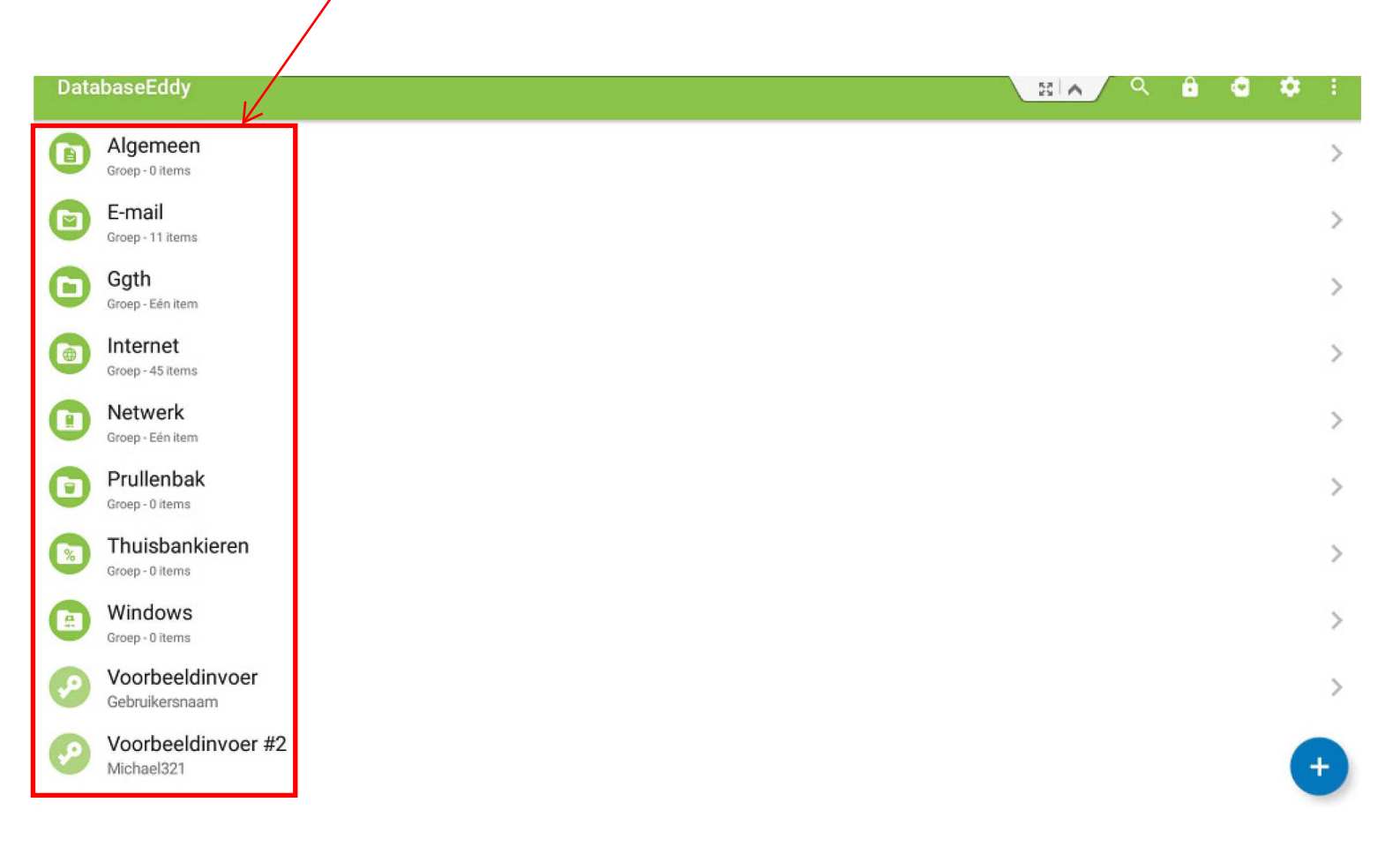

Een Groep wissen kan door deze te selecteren en vervolgens te klikken op de vuilnisemmer

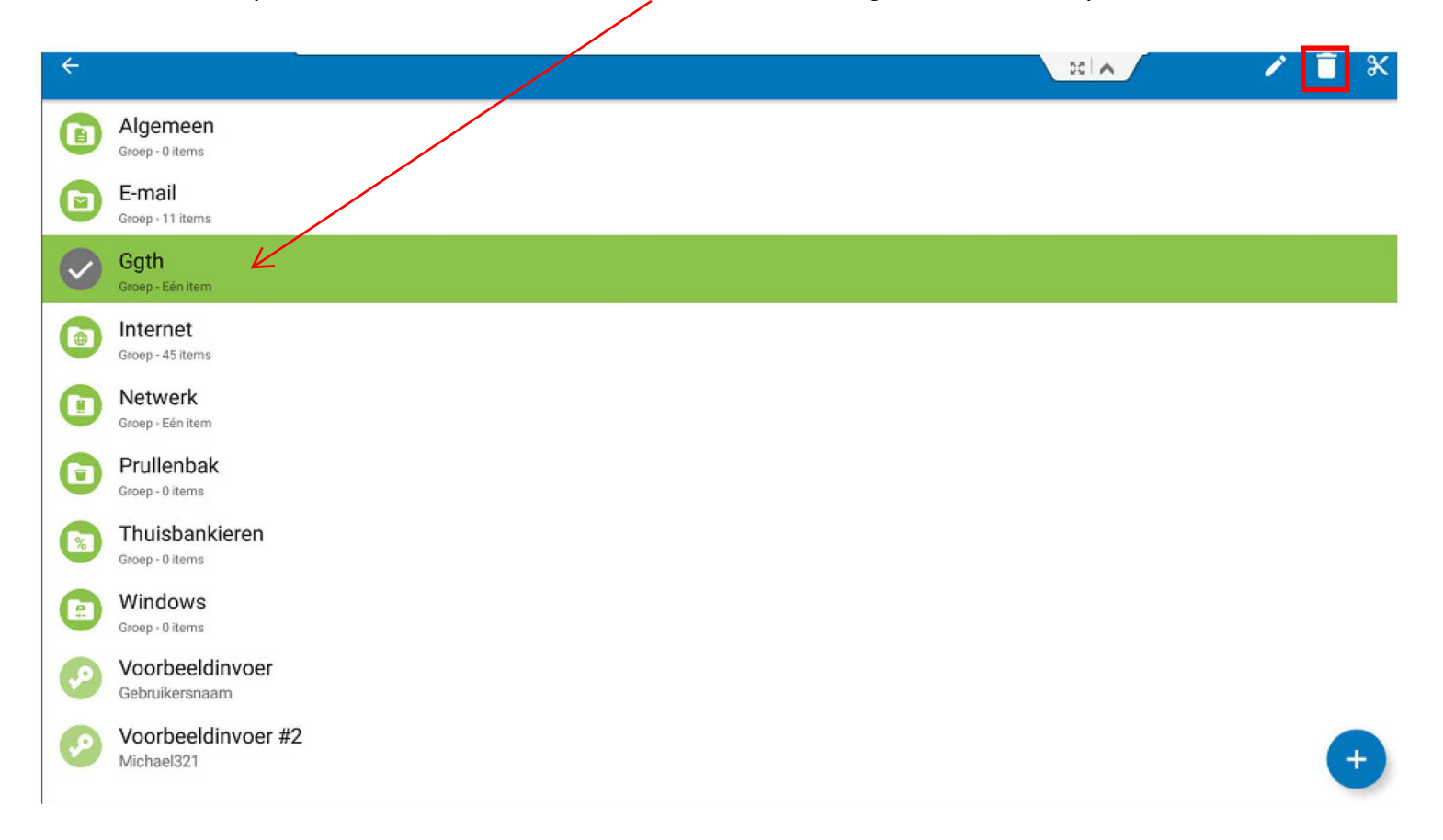

### Definitief verwijderen?

Wil je de geselecteerde elementen permanent verwijderen? Druk op Nee om te behouden.

|           |     | _  |
|-----------|-----|----|
| ANNULEREN | NEE | JA |
|           |     |    |

### De groep Ggth is hier dan gewist

| Data | ıbaseEddy                         | 0.5 | т 3 | 1 | 8 A Q | ê | ٩ | ٠ | ÷ |
|------|-----------------------------------|-----|-----|---|-------|---|---|---|---|
|      | Algemeen<br>Groep - 0 items       |     |     |   |       |   |   |   | > |
|      | E-mail<br>Groep - 11 items        |     |     |   |       |   |   |   | > |
|      | Internet<br>Groep - 45 items      |     |     |   |       |   |   |   | > |
|      | Netwerk<br>Groep - Eén item       |     |     |   |       |   |   |   | > |
| 0    | Prullenbak<br>Groep - 0 items     |     |     |   |       |   |   |   | > |
| 8    | Thuisbankieren<br>Groep - 0 items |     |     |   |       |   |   |   | > |
|      | Windows<br>Groep - 0 items        |     |     |   |       |   |   |   | > |
| P    | Voorbeeldinvoer<br>Gebruikersnaam |     |     |   |       |   |   |   | > |
| P    | Voorbeeldinvoer #                 | 2   |     |   |       |   |   |   | > |
|      |                                   |     |     |   |       |   |   | e | Ð |

In de volgende stappen gaan we een groep toevoegen.

- we klikken op

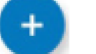

- volgende beeld wordt geopend met deze 3 tekens

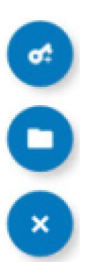

We selecteren de map om een groep toe te voegen

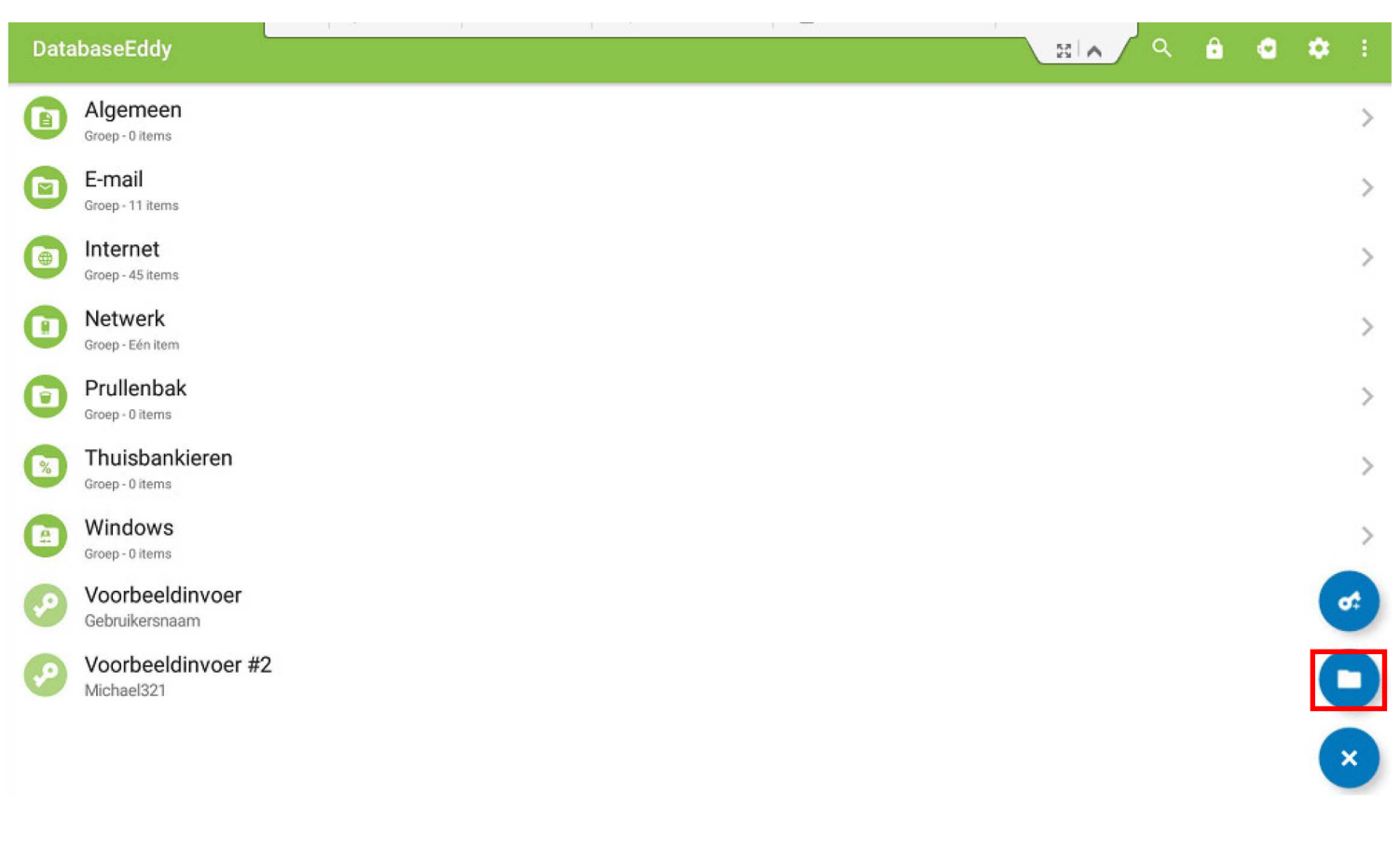

We geven in het volgende beeld een naam in (hier GGTH) en bevestigen dit.

|   | abaseEddy                    |                 | 3 0 |            |
|---|------------------------------|-----------------|-----|------------|
|   | Algemeen<br>Groep - 0 items  |                 |     | >          |
| ۲ | E-mail<br>Groep - 11 items   | Groep toevoegen |     | <b>o</b> ‡ |
| 0 | Internet<br>Groep - 45 items | OK ANNULEREN    |     | D          |
| 0 | Netwerk<br>Groep - Eén Item  |                 |     | ×          |

# De groep GGTH is toegevoegd

| Data     | abaseEddy                         |                                                                                                    | <u>।</u> स्राज्य २ | ê   | ٩ | ٠            | : |
|----------|-----------------------------------|----------------------------------------------------------------------------------------------------|--------------------|-----|---|--------------|---|
|          | Algemeen<br>Groep - 0 items       |                                                                                                    |                    |     |   |              | > |
| 0        | E-mail<br>Groep - 11 items        |                                                                                                    |                    |     |   |              | > |
| 0        | GGTH<br>Groep - 0 items           |                                                                                                    |                    |     |   |              | > |
|          | Internet<br>Groep - 45 items      |                                                                                                    |                    |     |   |              | > |
|          | Netwerk<br>Groep - Eén item       |                                                                                                    |                    |     |   |              | > |
|          | Prullenbak<br>Groep - 0 items     |                                                                                                    |                    |     |   |              | > |
|          | Thuisbankieren<br>Groep - 0 items |                                                                                                    |                    |     |   |              | > |
|          | Windows<br>Groep - 0 items        |                                                                                                    |                    |     |   |              | > |
| <b>P</b> | Voorbeeldinvoer<br>Gebruikersnaam |                                                                                                    |                    |     |   |              | > |
| P        | Voorbeeldinvoer #2<br>Michael321  |                                                                                                    |                    |     |   | 6            | + |
|          | Na een klik op +                  | komen we tot onderstaand beeld.                                                                                 |                    |     |   |              |   |
| ← G      | GTH                               | La contra da contra da contra da contra da contra da contra da contra da contra da contra da contra da contra d | 1 1 1 A            | a ( | 1 | <b>X</b> - 1 |   |

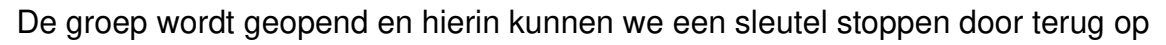

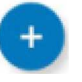

Klik rechtsboven om te bewaren of op het sleutelsymbool om dit aan te passen Keepass2Android Eddy Devos

Pagina 6 van 8

Blog van GGTH Eddy 0 password Ð  $\odot$ ..... www.bloggen.be/ggth G Hetty Ļ ggth Getty 2 3 t i Ζ е r у u 0 a р  $\left( \times \right)$ f d k I h j q S g m  $\rightarrow$ Х С ٧ b n ļ ?  $\hat{\mathbf{O}}$ W Nederlands ?123 1 .com ?123  $\nabla$ 0 H

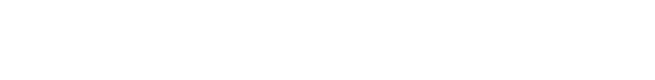

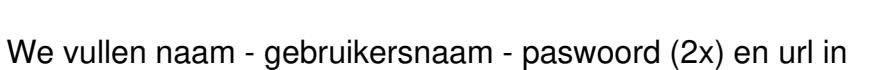

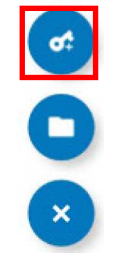

53 1

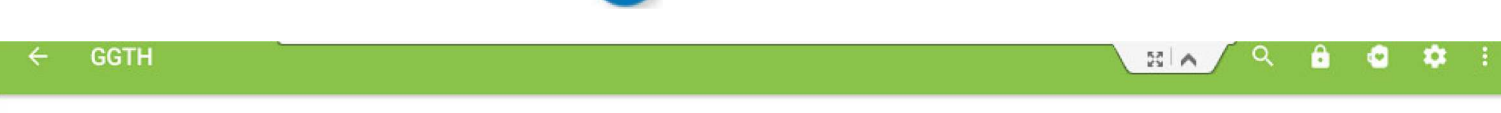

Nieuw item

Het volgende beeld toont ons de sleutel 🧀 waar we kunnen op klikken om een item toe te voegen.

## Dit zijn de keuzemogelijkheden

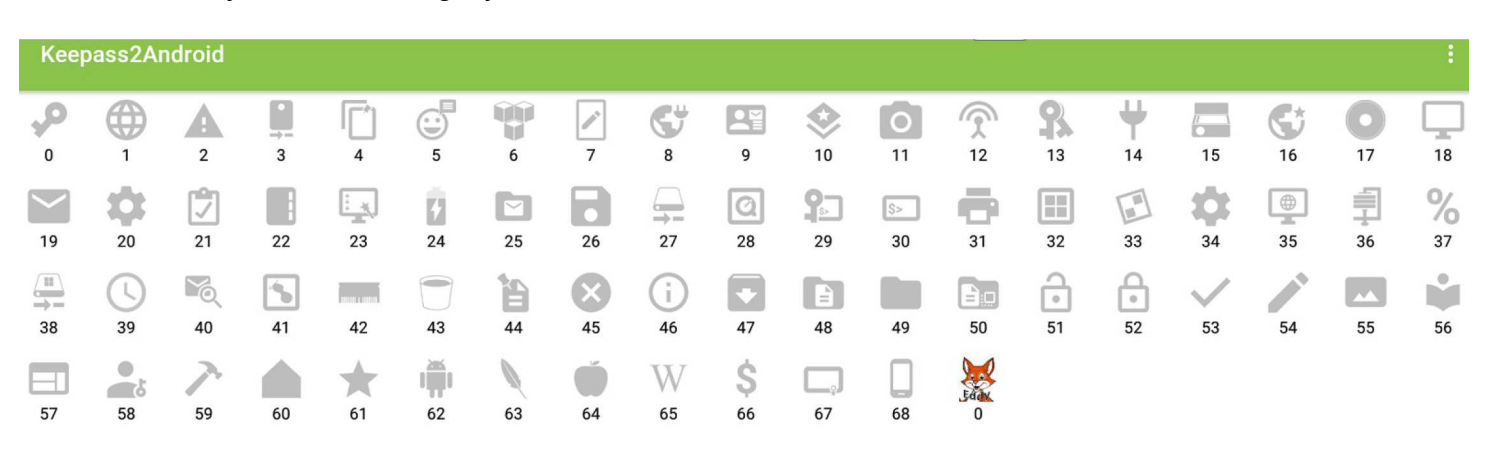

## En dit is dan het toegevoegde sleutelitem

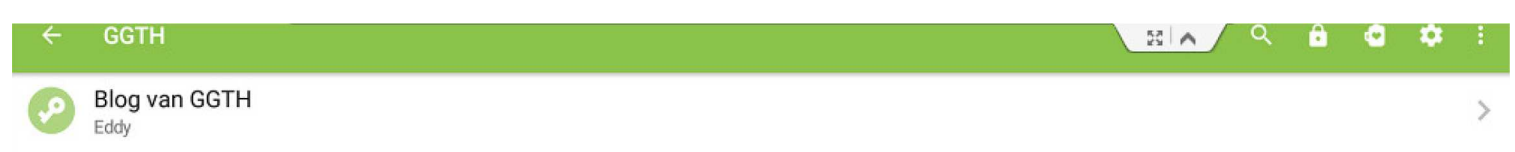

Even aanklikken en u ziet alle ingevulde gegevens zoals op het volgende beeld.

Klik op de url en deze wordt via uw browser geopend

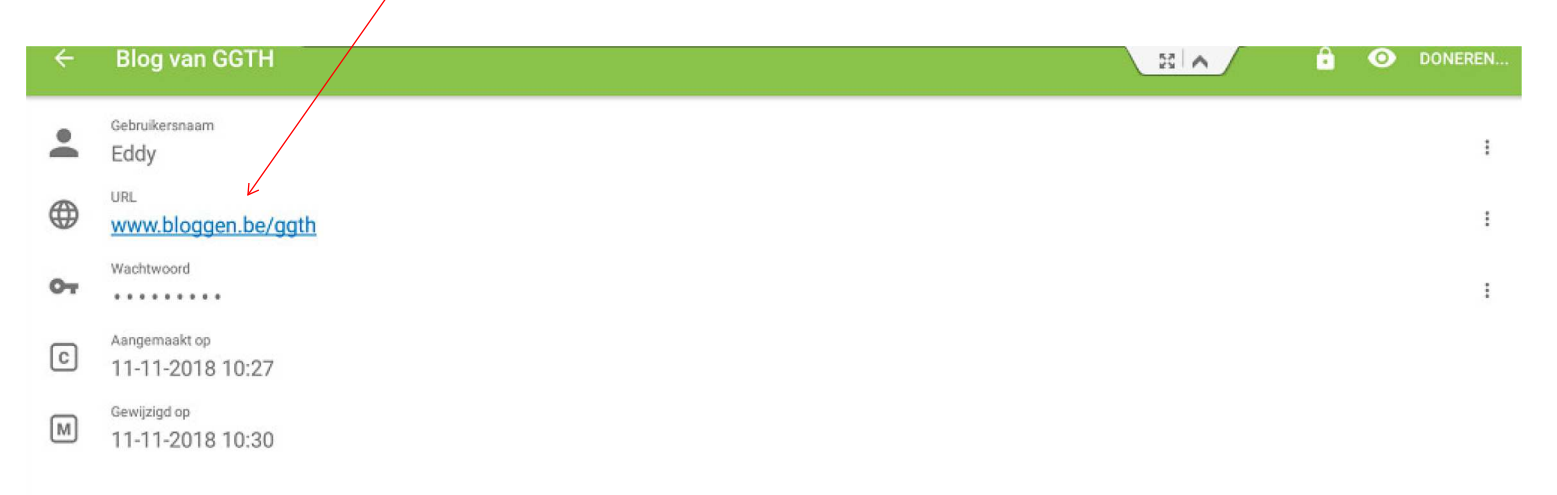

Vervolgens kan u gebruikersnaam en wachtwoord invullen OF kiezen voor automatisch invullen.

Voor automatisch invullen, zie specifieke handleiding

Keepass2Android